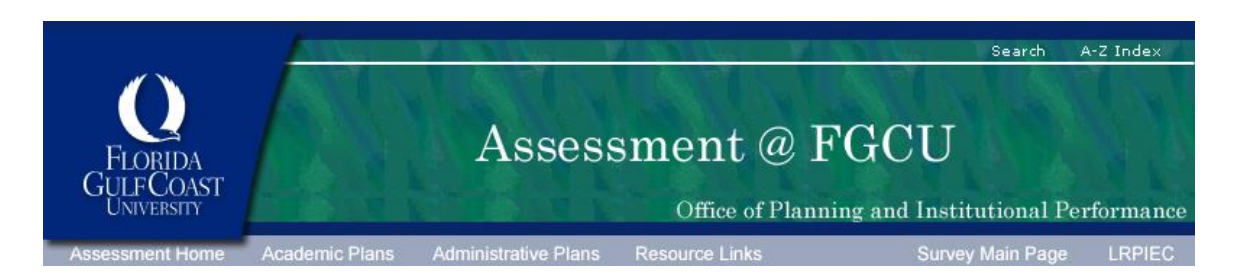

Log into GULFLINE. Enter the 9 digits following "210" in your student ID number. Then type in your password number.

You will then be directed to a screen and at the top of this list of options you will see Student & Financial Aid. Click on this link and you will see another list of options among this you will see (5<sup>th</sup> from the top) "Student Assessment of Instruction. Click on this link and it will take you to a screen that asks you to select the semester. Thereafter, a list of courses will appear. Click on the course or courses you are evaluating, fill in the form and log out.